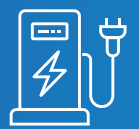

# Registrierung eines Betreiberkontos bei der Bundesnetzagentur (BNetzA)

#### **Allgemeine Informationen**

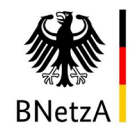

Zur Anmeldung Ihrer Ladestationen bei der BNetzA ist eine Betreibernummer notwendig. Um diese Betreibernummer zu erhalten, müssen Sie Ihre Firma einmalig registrieren.

| ſ |  |
|---|--|
| Ċ |  |

Dieses Dokument beschreibt die Schritte zur Registrierung eines Kontos bei der Bundesnetzagentur. Mit erfolgreicher Registrierung erhalten Sie Ihre Betreibernummer.

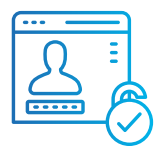

Damit TotalEnergies Ihre Ladestationen auf Ihre Betreibernummer anmelden darf, erklären wir Ihnen am Ende, wie Sie TotalEnergies als Dienstleister autorisieren.

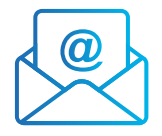

Falls Sie Fragen zur Registrierung haben, melden Sie sich gerne jederzeit bei Ihrem TotalEnergies Ansprechpartner oder per E-Mail an: cs.bestellung@totalenergies.com

## **BNetzA Registrierung**

### Schritt 1: Link zum Formular

- Fügen Sie folgende URL im Webbrowser ein oder klicken Sie einfach auf den Link: <u>https://ladesaeulenregister.bnetza.de/els/authenticate.do</u>
- Hier den Button '**Registrieren**' anklicken

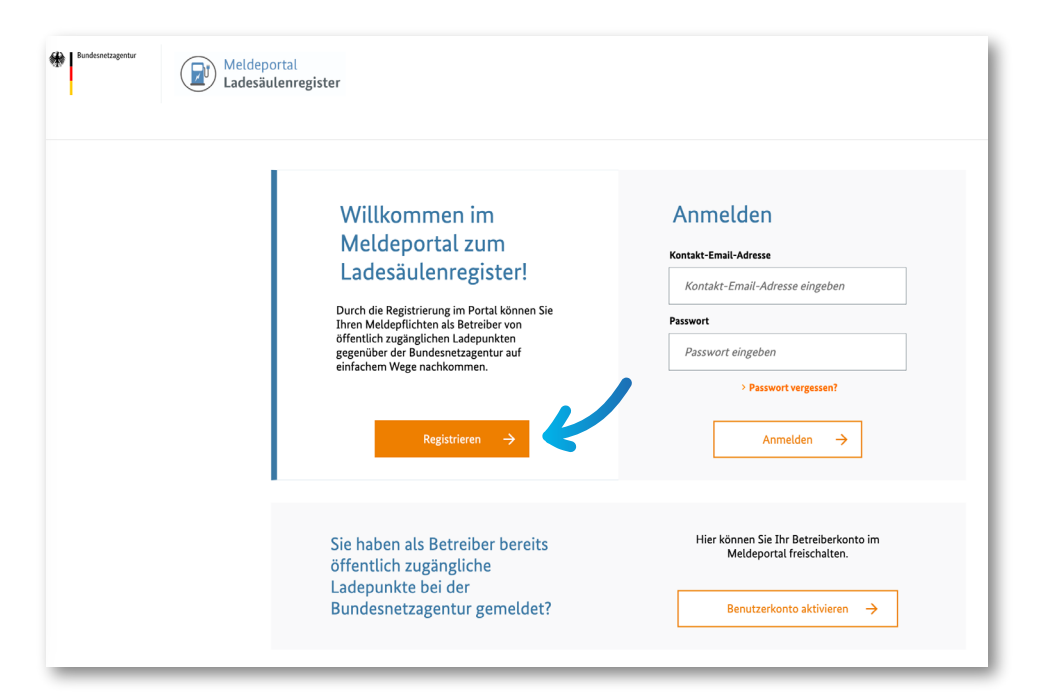

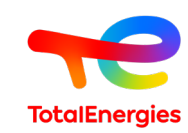

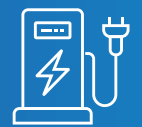

# Registrierung eines Betreiberkontos bei der Bundesnetzagentur (BNetzA)

## Schritt 2: Korrekten Nutzertyp wählen

- Klicken Sie das Dropdown-Feld 'Nutzertyp' an
- Wählen Sie hier den Nutzertyp 'Betreiber (Unternehmen)' aus

| Meldeportal<br>Ladesäulenregister |                                                                                                    |                                                                                                  |
|-----------------------------------|----------------------------------------------------------------------------------------------------|--------------------------------------------------------------------------------------------------|
| Registrierung<br>< Zurück         |                                                                                                    |                                                                                                  |
| 7                                 | Registrierung<br>Nutzeryp * ①<br>Betreiber (Unternehmen)<br>Betreiber (Unternehmen)<br>Betreiber (Privatperson) Betreiber (Ut | mit * gekennzeichnete Felder sind Pflichtfelder<br>nternehmen)<br>Kontakt-Email (Wiederholung) * |
|                                   | Passwort *                                                                                                    | max@mustermann.de Passwort wiederholen *                                                         |
|                                   | Passwort wählen                                                                                                    | Passwort wiederholen                                                                             |

### Schritt 3: Fertig ausfüllen & absenden

- Alle Felder mit den korrekten Infos füllen und noch einmal alle **Angaben überprüfen**
- Nun auf 'Absenden' klicken und Ihren E-Mail
   Posteingang für die Bestätigungsmail checken

|                              |       |                               | Homepage (optional)             | Homepage (optional) |                                  |  |
|------------------------------|-------|-------------------------------|---------------------------------|---------------------|----------------------------------|--|
|                              |       |                               | www.mustermann.de               |                     |                                  |  |
| Anzeigename (optional)       | 0     | EVSE-Operator ID (optional)   | Service-Email (optional)        | O                   | Service-Telefonnummer (optional) |  |
| Anzeigename                  |       | XXXYZ                         | service@mustermann.de           |                     | 0000 1234678                     |  |
| Geschäftsführender Anrede *  |       |                               | _                               |                     |                                  |  |
| <b>v</b>                     |       |                               | Informationen zur Kontaktperson |                     |                                  |  |
|                              |       |                               | Anrede *                        |                     |                                  |  |
| Geschäftsführender Vorname * |       | Geschäftsführender Nachname * | <b>~</b>                        |                     |                                  |  |
| Max                          |       | Mustermann                    |                                 |                     |                                  |  |
| Straße *                     |       | Nr.*                          | Kontaktperson Vorname *         |                     | Kontaktperson Nachname *         |  |
|                              |       | 1                             | Max                             |                     | Mustermann                       |  |
| Muscels0 abe                 |       | Kontakt-Email                 |                                 | Kontakt-Telefon *   |                                  |  |
| PLZ* Ort*                    |       |                               |                                 |                     | 0000 12345678                    |  |
| 12345 Musterh                | ausen |                               |                                 |                     |                                  |  |
|                              |       |                               |                                 |                     |                                  |  |

## Schritt 4: Registrierung finalisieren

 Folgen Sie den Anweisungen in der Bestätigungs-E-Mail, um Ihre Registrierung abzuschließen

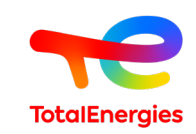

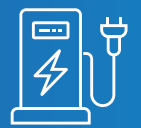

# Registrierung eines Betreiberkontos bei der Bundesnetzagentur (BNetzA)

### Verknüpfung mit dem TotalEnergies Dienstleisterkonto

Damit TotalEnergies die Anzeigepflichten gegenüber der Bundesnetzagentur übernehmen kann, erteilen Sie uns innerhalb des Portals die Erlaubnis, Ladepunktanzeigen in Ihrem Namen anzulegen und zu verwalten.

## Schritt für Schritt erklärt:

 Im linken Menübalken (unter 'Mein Bereich') auf 'Dienstleister verwalten' klicken

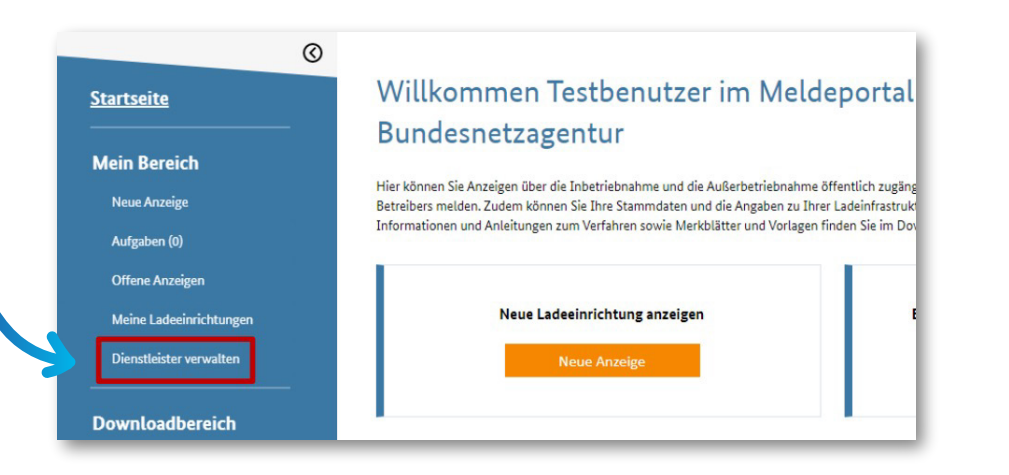

 Tragen Sie unsere Benutzer-ID 'BNA900026' und die Unternehmensbezeichnung 'TotalEnergies Charging Solutions Deutschland GmbH' ein

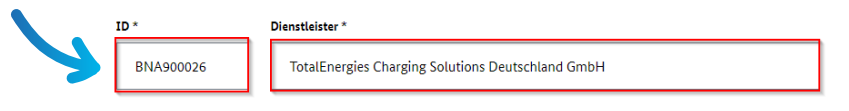

• Nun auf 'Freigabe erteilen' klicken.

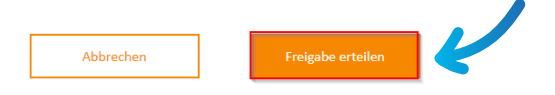

- Wir nehmen Ihre Registrierung an, worauf Sie per E-Mail benachrichtigt werden
- Glückwunsch alles erledigt! Jetzt kann die Anmeldung Ihrer Ladesäulen durch TotalEnergies erfolgen.

Wenn Sie mehr über das Ladeportal wissen wollen, lesen Sie gerne auch das **FAQ** im **'Meldeportal Ladesäulenregister'** unter:

https://www.bundesnetzagentur.de/DE/Fachthemen/ElektrizitaetundGas/E-Mobilitaet/FAQ/start.html

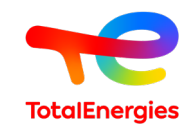